# CATEREASE QUICK GUIDE DEFAULT MENU SETUP

# Description

This guidebook teaches you how to set up default menus using the Menu Manager. Topics covered include:

- Establishing Custom Food/Service Item Types
- Confirming Default Tax Rates
- Accessing Menu Manager
- Rearranging Menu Titles
- Moving Items from One Menu to Another
- Adding New Menus
- Adding New Food/Service Items
- Modifying Food/Service Item Details
- Establishing Default Quantities & Inventory

- Modifying Food/Service Items in Batch
- Associating Menu Items to Each Other
- Building Automatic Menu Packages
- Copying an Existing Menu
- Setting up Required Items
- Managing Ingredients
- Creating Modifiers
- Setting up Your Vendor List
- Assigning Vendors to Food/Service Items

#### I. Establishing Custom Food/Service Item Types

| Fil  | e Home          | Select     | Reports | Display A  | Administration | Help  | О Туре | Notes |  |
|------|-----------------|------------|---------|------------|----------------|-------|--------|-------|--|
| Gene | eral Menus      | Venues     | Prints  | Settings 0 | ptions Lists   | Remin | ders I |       |  |
| 122  | Company Infor   | mation     | S       | etup       |                |       |        |       |  |
|      | New Booking D   | efaults    |         |            |                |       |        |       |  |
| 0    | Required Fields | i          |         |            |                |       |        |       |  |
| 8=   | Food/Service It | em Types   |         | Admin      | ration > F     | pod   |        |       |  |
| %    | Tax/Service Ch  | arge Rates |         | Servi      | ice Item Type  | es    |        |       |  |
| 0    | Base Price Mar  | kup Rates  |         |            |                |       | )      |       |  |
| ⊯    | Notifications S | etup       |         |            |                |       |        |       |  |
|      | Customize Nar   | nes        |         |            |                |       |        |       |  |
|      | Account Ma      | nager      |         |            |                |       |        |       |  |

|                 |              |                                                                                                    |              |              |              | Notes |  |
|-----------------|--------------|----------------------------------------------------------------------------------------------------|--------------|--------------|--------------|-------|--|
| Food/Service    | Item Types   |                                                                                                    |              | Associat     | e Charges    |       |  |
| Туре            | Image        | Active                                                                                                    | Room         | Labor        | Delivery     |       |  |
| Food            | 71           | <ul> <li>Image: A start of the start of the start of</li></ul> |              |              |              |       |  |
| Beverage        |              | 1                                                                                                    |              |              |              |       |  |
| Liquor          |              |                                                                                                    |              |              |              |       |  |
| Equipment Add n | iew Type > S | elect                                                                                                    |              |              |              |       |  |
| Labor Active    | e checkbox a | nd                                                                                                    |              | $\checkmark$ |              |       |  |
| Room Assoc      | iate Charge  |                                                                                                    | $\checkmark$ |              |              |       |  |
| Other           |              |                                                                                                    |              |              | $\checkmark$ |       |  |
| NA              |              |                                                                                                    |              |              |              |       |  |
|                 |              |                                                                                                    |              |              |              |       |  |
|                 |              |                                                                                                    |              |              | QK           |       |  |

# II. Confirming Default Tax Rates

| Fi  | le         | Home          | Select   | Reports | Display  | Administra | ation H             | elp PT   | ype here to se | I | Notes |  |
|-----|------------|---------------|----------|---------|----------|------------|---------------------|----------|----------------|---|-------|--|
| Gen | eral       | Menus         | Venues   | Prints  | Settings | Options    | Lists R             | eminders | Database       |   |       |  |
| 121 | Com        | pany Inform   | nation   | S       | etup     |            |                     |          |                |   |       |  |
|     | New        | Booking De    | faults   |         |          |            |                     |          |                |   |       |  |
| ବ୍ତ | Requ       | uired Fields  |          |         |          |            | ·                   |          |                |   |       |  |
| 8-  | Food       | d/Service Ite | m Types  |         | C        | ick the A  | dminis <sup>.</sup> | tration  |                |   |       |  |
| %   | Tax/       | Service Cha   | Rates.   |         | r        | ibbon tal  | b and c             | hoose    |                |   |       |  |
| 0   | Base       | Price Mark    | up Rates |         |          | General    | > Tax/Se            | ervice   |                |   |       |  |
| *   | Noti       | fications Set | tup      |         |          | Char       | To Rato             | c        |                |   |       |  |
|     | Cust       | tomize Nam    | es       |         |          | Citar      | se nate             | 5.       |                |   |       |  |
|     | <b>e</b> ( | Account Man   | ager     |         |          |            |                     |          |                |   |       |  |
|     | <b>1</b>   | Scheduler     |          |         |          |            |                     |          |                |   |       |  |

#### III. Accessing Menu Manager

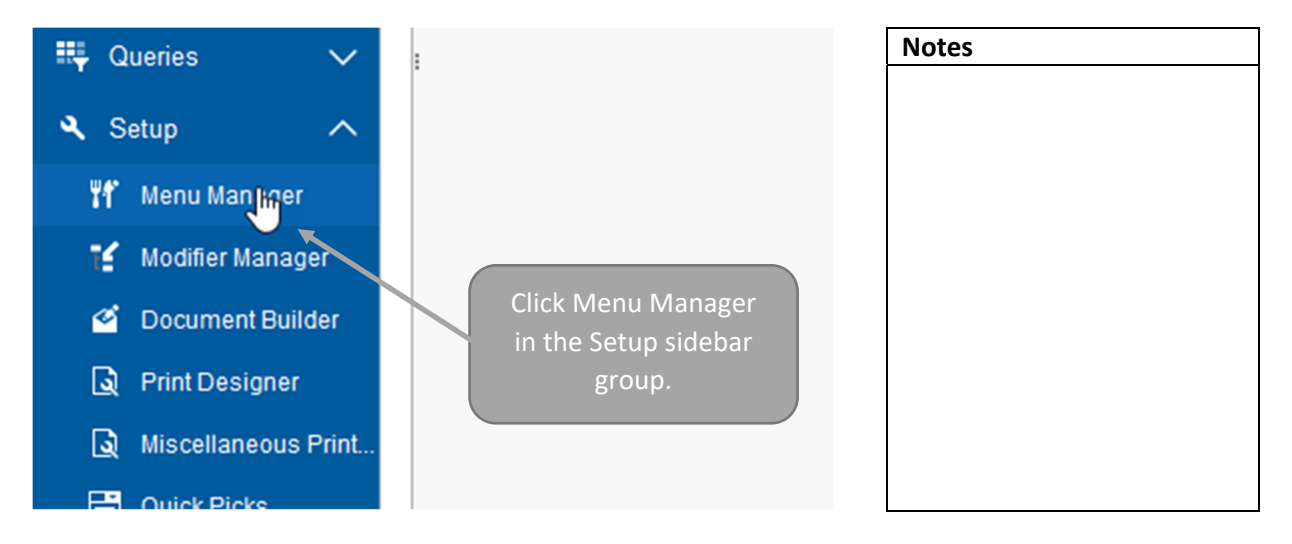

# **IV. Rearranging Menu Titles**

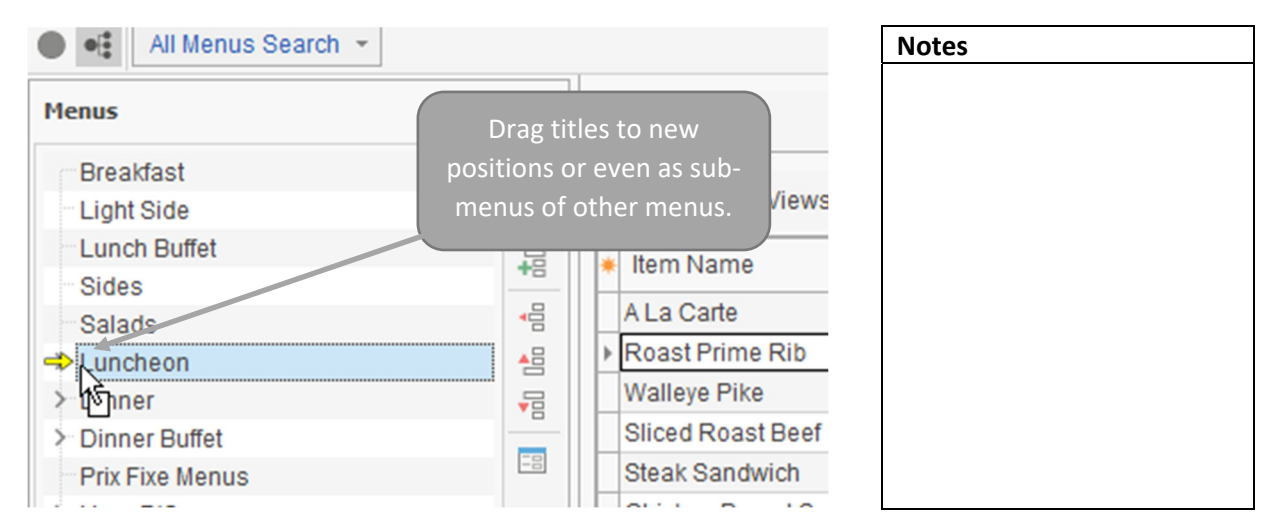

| All Menus Search 👻                                                                                                    |                                                |                   | Notes |  |
|----------------------------------------------------------------------------------------------------|------------------------------------------------|-------------------|-------|--|
| Menus                                                                                                    | Ŧ (                                            |                   |       |  |
| Bring is<br>Breakfast<br>Light Side<br>Lunch Buffet<br>Luncheon<br>Dinner<br>Dinner<br>Dinner Buffet<br>Prix Fixe Menus<br>Hors D'Oeuvres | Drag groups of it<br>from one menu<br>another. | Custom: Item Name |       |  |

# V. Moving Items from One Menu to Another

# **VI. Adding New Menus**

| 둗  Menu Manager    |                     | Notes |
|--------------------|---------------------|-------|
| All Menus Search 👻 |                     |       |
| Menus              | ₩ 😄 🛏               |       |
| Breaks             | 0                   |       |
| Breakfast          | Custom: 🔣 Views     |       |
| Light Side         | Itom Nama           |       |
| Lunch Buffet       |                     |       |
| > Luncheon         | Add a new menu with |       |
| > Dinner           | green plus sign.    |       |
| > Dinner Buffet    |                     |       |
| Prix Fixe Menus    |                     |       |

# VII. Adding New Food/Service Items

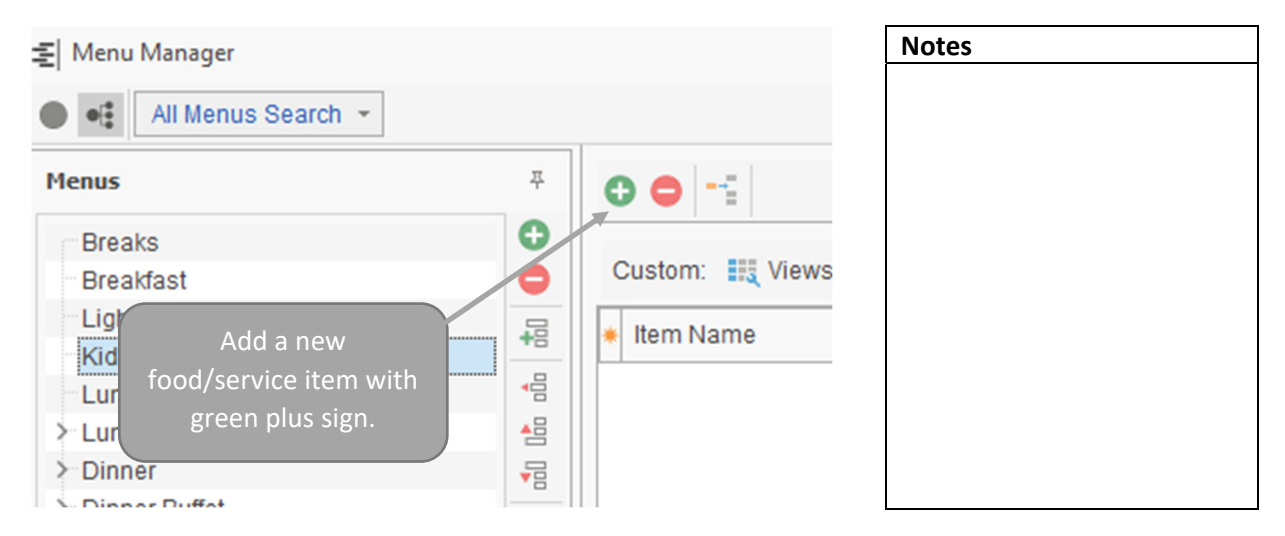

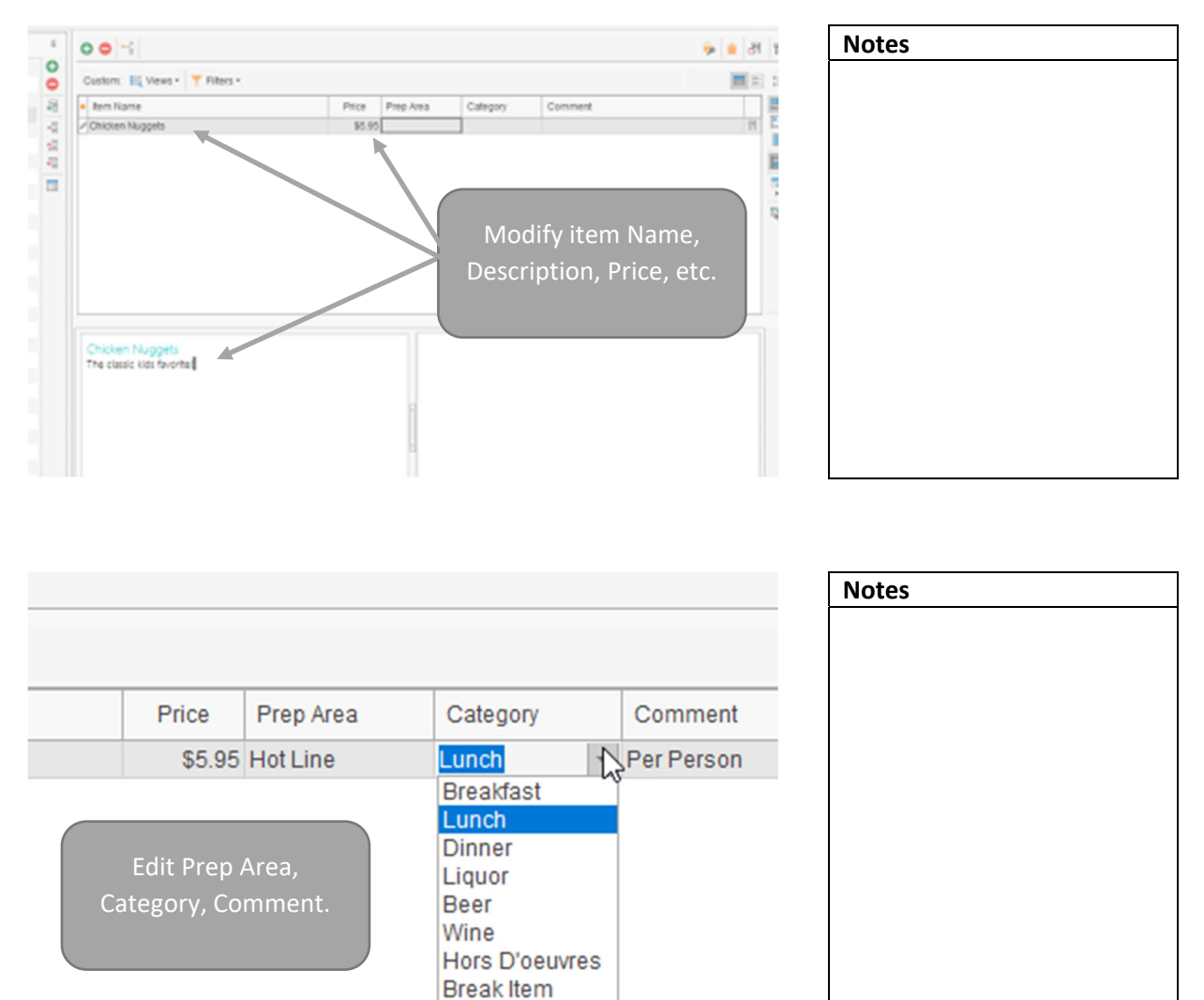

# VIII. Modifying Food/Service Item Details

## IX. Establishing Linked and Default Quantities

| Item Name                     | Default Qty | Linked       |                      |              |  |  |
|-------------------------------|-------------|--------------|----------------------|--------------|--|--|
| (AII)                         |             |              | 0.01                 | $\checkmark$ |  |  |
| (Sorted)                      |             |              | 0.01                 | $\checkmark$ |  |  |
|                               | 0.01        | $\checkmark$ |                      |              |  |  |
| <ul> <li>Item Name</li> </ul> | Acct Code   |              | 0.02                 | $\checkmark$ |  |  |
| ✓ Default Qky                 | Item ID     | Add co       | olumns to the        | grid         |  |  |
| ✓ Linked                      | Publish     | Туре         | e into Default Qty — |              |  |  |
| In Stock                      | Vendor      | and          | or check Linked      |              |  |  |
| Inventory                     | 🗌 Inv Min   | check box.   | -                    |              |  |  |
| Cost                          | Rental      |              |                      |              |  |  |

Dessert

| Notes |  |
|-------|--|
|       |  |
|       |  |
|       |  |
|       |  |
|       |  |
|       |  |
|       |  |
|       |  |
|       |  |
|       |  |
|       |  |
|       |  |

#### X. Inventorying Reusable Items

| Item Name   |                   | In Stock     | Invento      | Notes |
|-------------|-------------------|--------------|--------------|-------|
| (All)       |                   | 4            | $\checkmark$ |       |
|             |                   | 2            | $\checkmark$ |       |
|             |                   | 2            | $\checkmark$ |       |
| Item Name   | Linked            | 6            | $\checkmark$ |       |
| In Stock    | Item ID           | 2            |              |       |
| ✓ Inventory | Publ Add colum    | ins to the g | rid.         |       |
| Cost        | Vent Type into In | Stock and o  | check        |       |
| Markup      | Inv N Inventor    | y check bo   | K            |       |
| ✓ Price     | Renta             | 4            |              |       |
|             | — - · ·           |              |              |       |

## XI. Modifying Food/Service Items in Batch

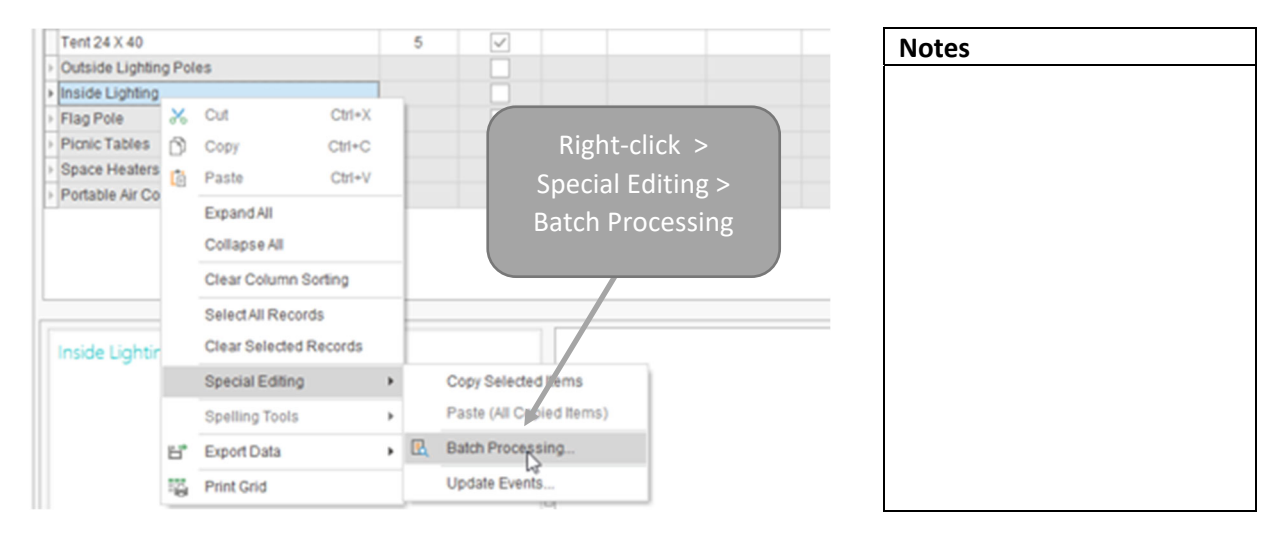

# XII. Associating Menu Items

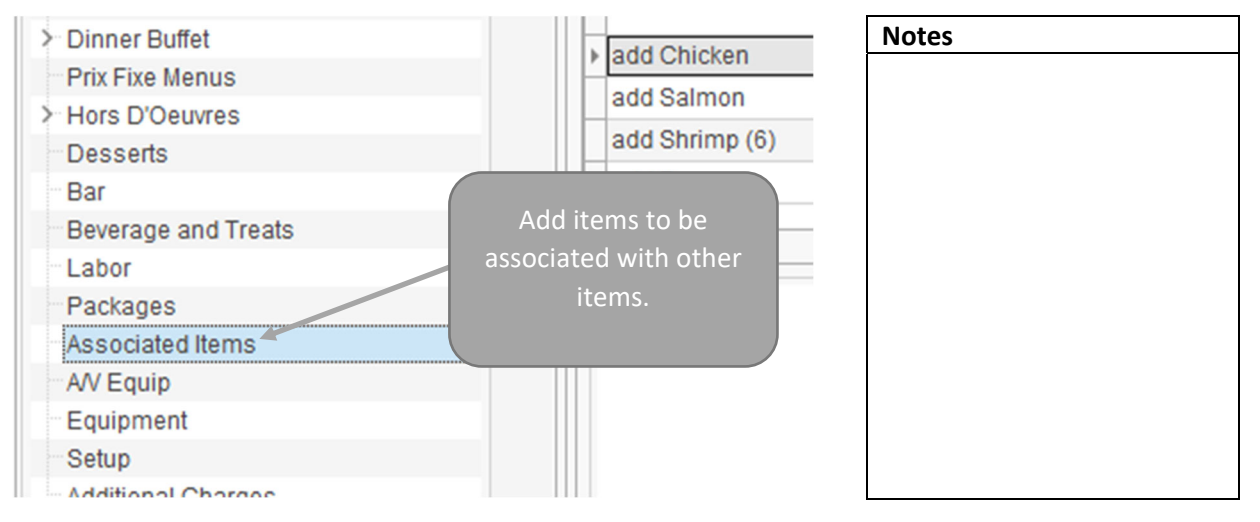

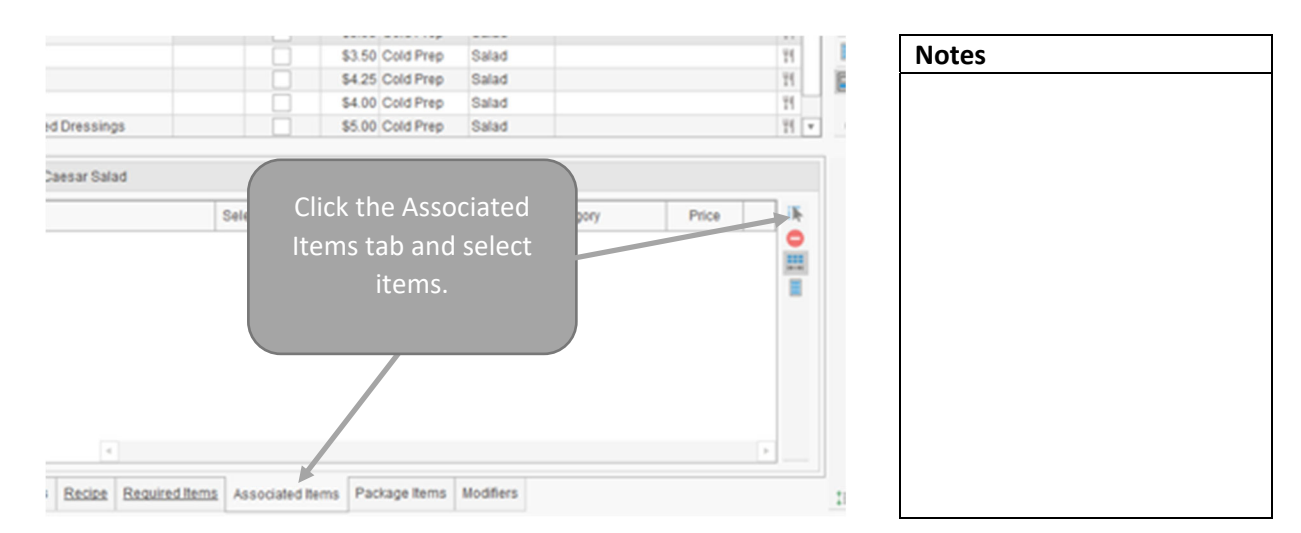

#### XIII. Building Automatic Menu Packages

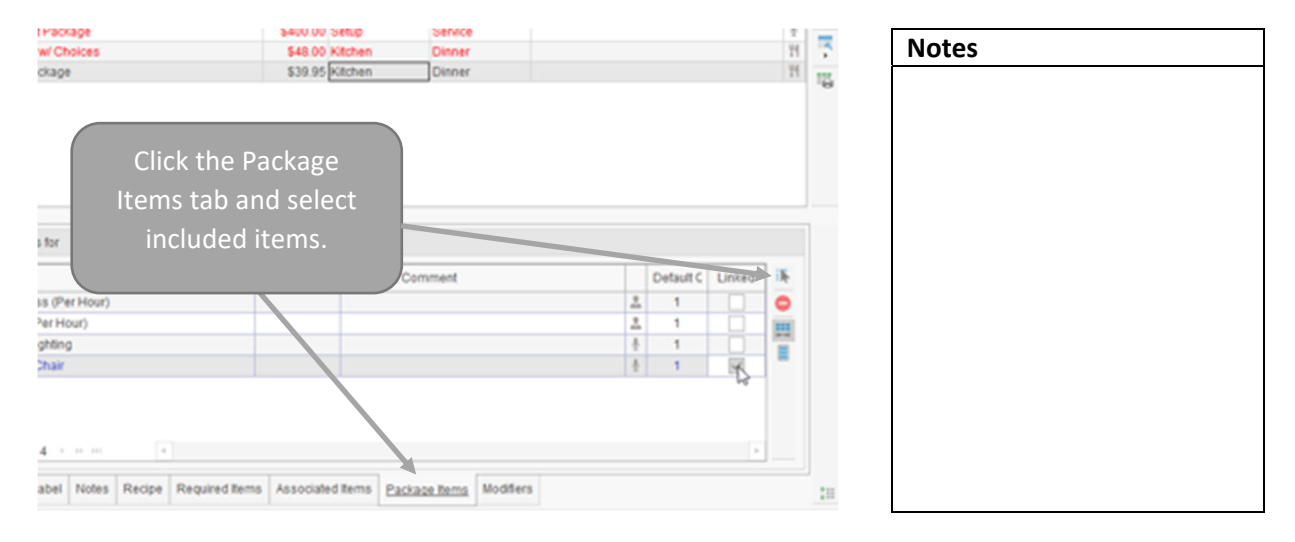

## XIV. Copying an Existing Menu

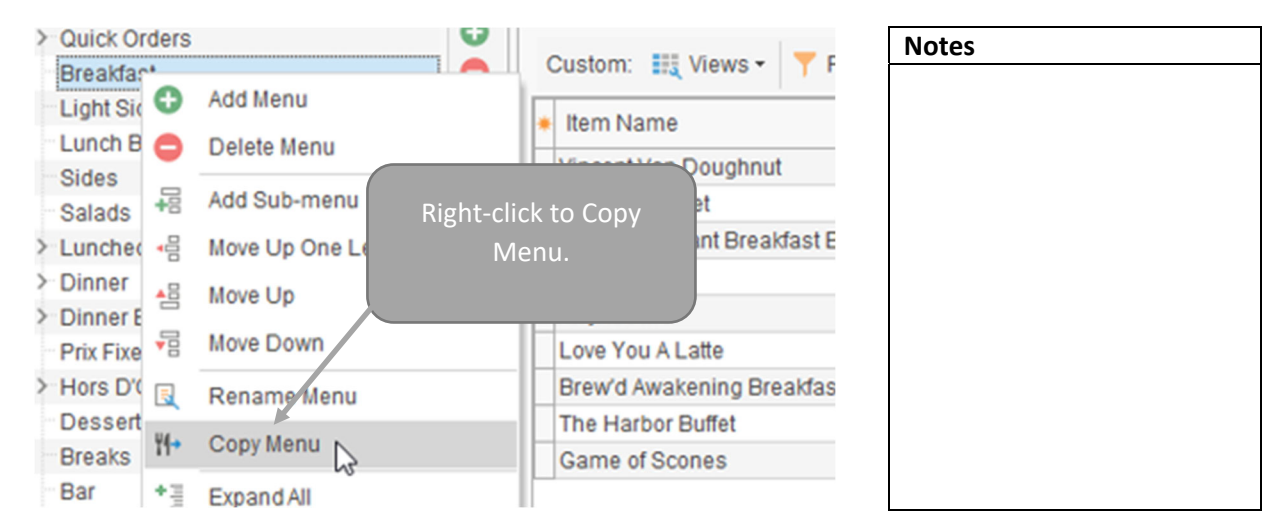

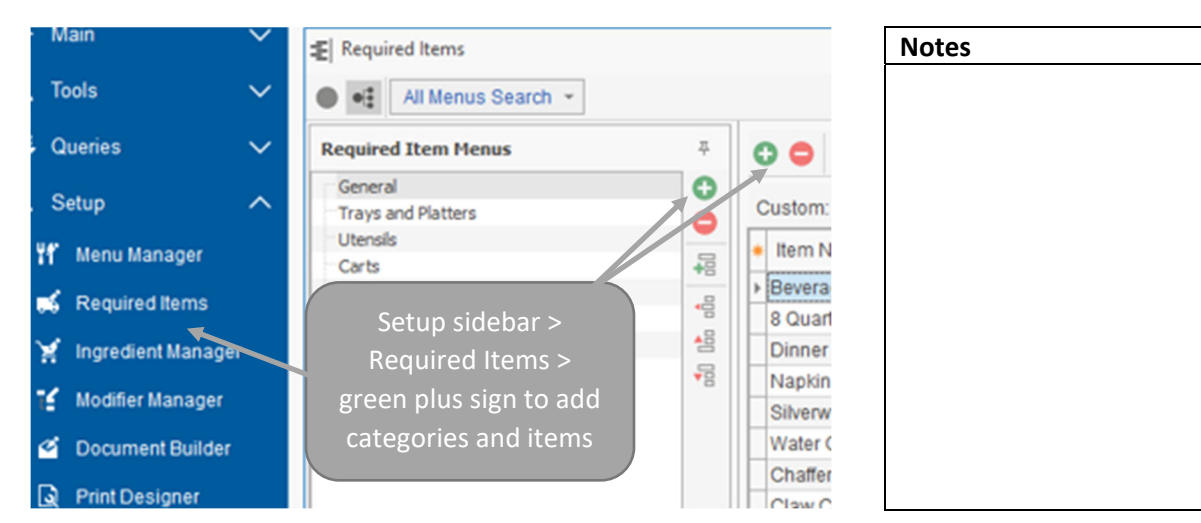

#### XV. Setting up Required Items

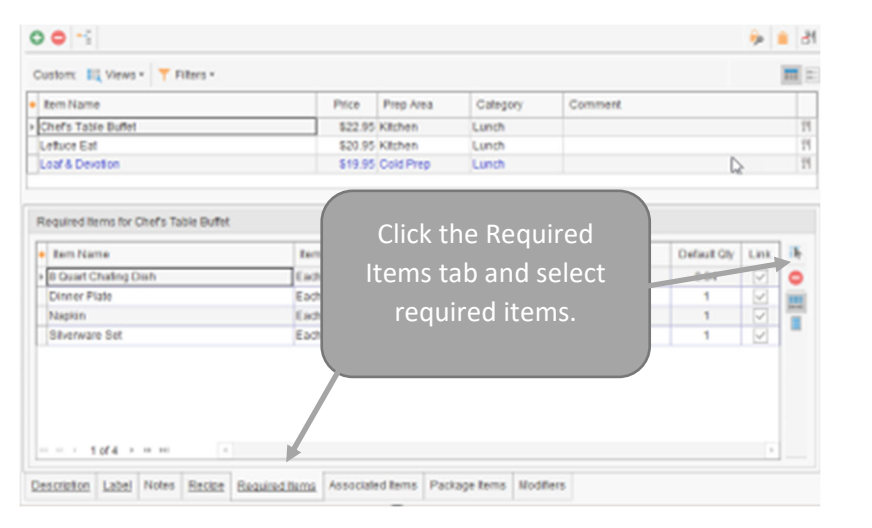

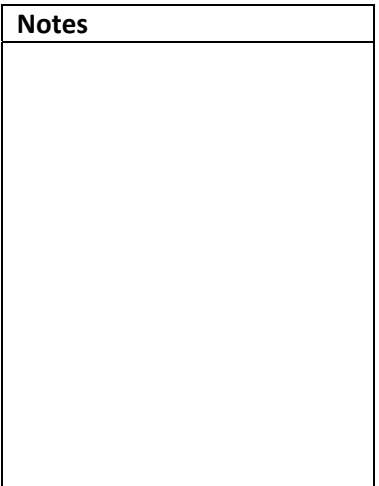

#### XVI. Managing Ingredients

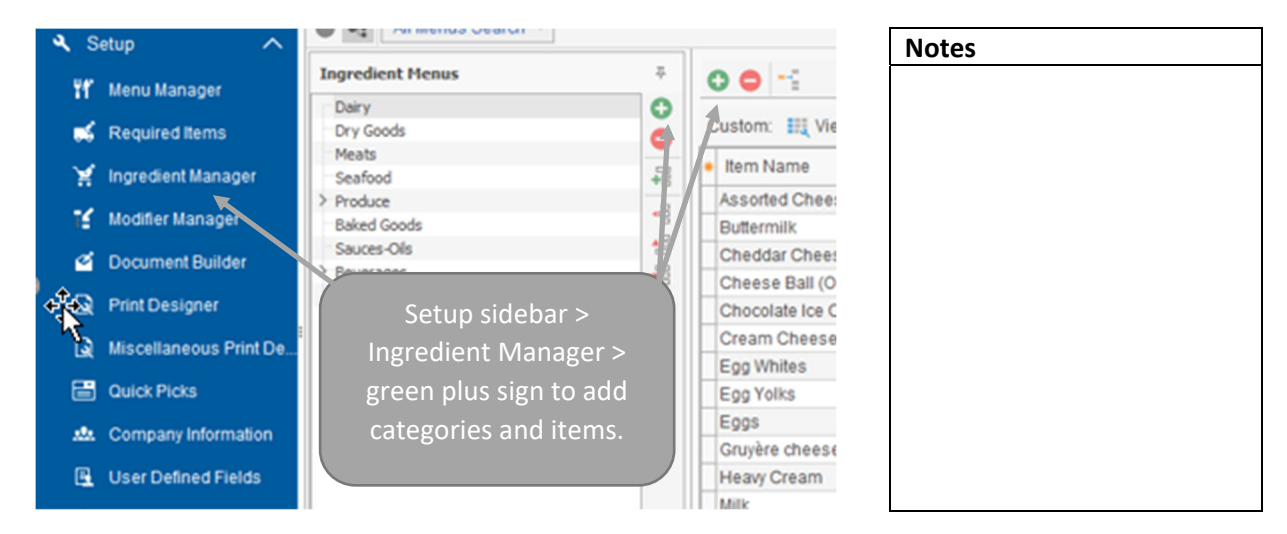

| Views * T Fillers *                                                                                                    |         |                  |                           |                  |                                                  |                                                                                      |        |
|----------------------------------------------------------------------------------------------------|---------|------------------|---------------------------|------------------|--------------------------------------------------|--------------------------------------------------------------------------------------|--------|
| 8                                                                                                    | Price   | Prep Area        | Category                  | Comment          |                                                  |                                                                                      |        |
| e Buffet                                                                                                    | \$22.95 | Kitchen          | Lunch                     |                  |                                                  |                                                                                      | 71     |
|                                                                                                    | \$20.95 | Kitchen          | Lunch                     |                  |                                                  | N                                                                                    | 71     |
| otion                                                                                                    | \$19.95 | Cold Prep        | Lunch                     |                  |                                                  | 4                                                                                    | 11     |
|                                                                                                    |         |                  |                           |                  |                                                  |                                                                                      |        |
| 5                                                                                                    | Red     | pe for Chef's Ta | ble Buffet (Servings:     | 1)               |                                                  | Servings In F                                                                        | Recipe |
| Irge skillet over medium high heat, cook ~<br>ut up chicken until cooked through,<br>he bell peppers, onion, and garlic,<br>ning with a light hand as you go.<br>for about 10 minutes, or until the<br>es are crisp tender but not mushy.<br>Jine soapherti sauce with miture in the<br>pring to a bubble, reduce heat and<br>t<br>the pasta per package directions. |         | Click<br>and se  | the Recipe<br>lect ingrec | e tab<br>dients. | Oty<br>1.5<br>3<br>2<br>3<br>0.25<br>2<br>2<br>2 | Total<br>\$100<br>\$0.02<br>\$0.18<br>\$1.30<br>\$0.18<br>\$0.15<br>\$0.62<br>\$0.10 |        |
| and return the pasta to the cooking acc                                                                                                    |         |                  |                           |                  |                                                  | 4.43                                                                                 | 02     |

# XVII. Managing Menu Item Modifiers

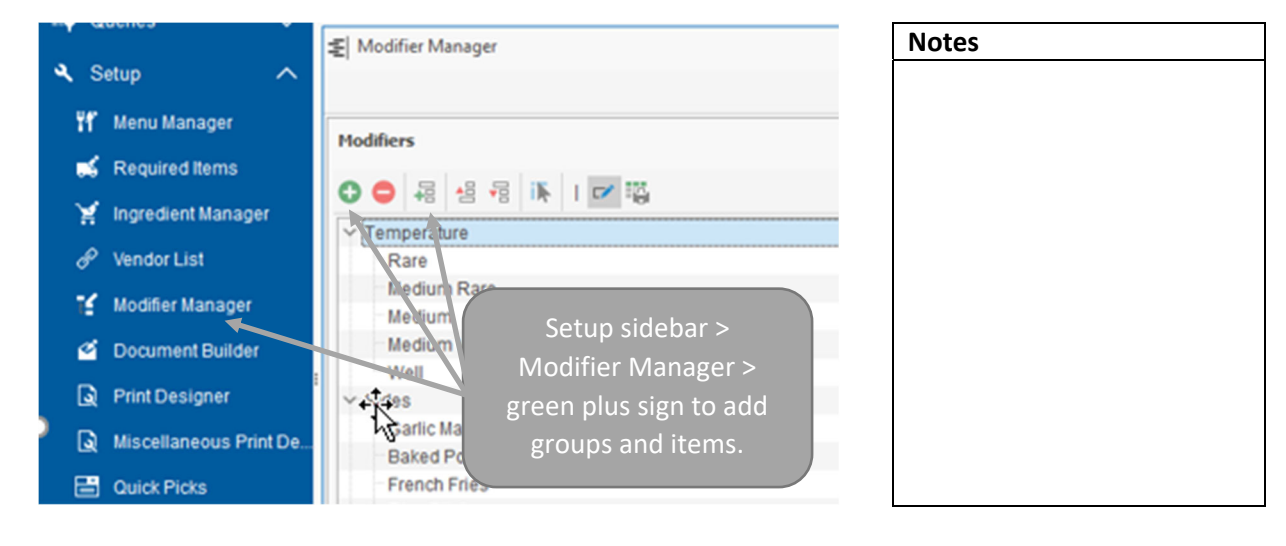

|   |                                            |               | <b>•</b> • |
|---|--------------------------------------------|---------------|------------|
|   | Modifier Rule                              | s             | 7          |
|   | Template Pr                                | operties      |            |
|   | Name                                       | Sides         |            |
|   | Rule                                       | Pick Many     | •          |
|   | Minimum                                    | 1 Maximum 2 C |            |
| A | ssign rules to<br>ecific modifi<br>groups. | p<br>er       |            |

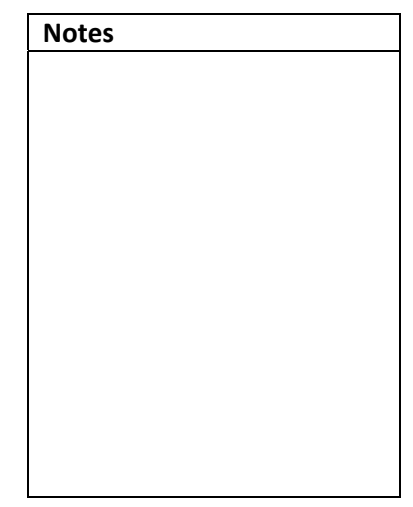

|                                                                                                    |                         |                      |   | Notes |  |
|----------------------------------------------------------------------------------------------------|-------------------------|----------------------|---|-------|--|
| Modifier Properties                                                                                    |                         |                      |   |       |  |
| Туре                                                                                                   | Text Modifier           |                      |   |       |  |
| Price                                                                                                  | Cost Item Type          | e ∭ Food →           | ] |       |  |
| Misc Default                                                                                           | Inactive                |                      |   |       |  |
| Description                                                                                            | 1                       |                      | - |       |  |
|                                                                                                    |                         |                      |   |       |  |
|                                                                                                    |                         |                      |   |       |  |
| Assign rules                                                                                           | to specific             |                      |   |       |  |
| Assign rules<br>modifier                                                                               | to specific<br>items.   |                      |   |       |  |
| Assign rules<br>modifier                                                                               | to specific<br>r items. |                      |   |       |  |
| Assign rules<br>modifier                                                                               | to specific<br>r items. |                      |   |       |  |
| Assign rules<br>modifier                                                                               | to specific<br>• items. |                      |   |       |  |
| Assign rules<br>modifier                                                                               | to specific<br>• items. | unch                 |   |       |  |
| Assign rules<br>modifier                                                                               | to specific<br>ritems.  | unch                 |   | Notes |  |
| Assign rules<br>modifier<br>Interfeast Beef<br>Iteak Sandwich<br>Tricken Breat Supre                   | to specific<br>ritems.  | unch<br>unch<br>unch |   | Notes |  |
| Assign rules<br>modifier<br>valleye Pice<br>liced Roast Beef<br>teak Sandwich<br>?kicken Breast Supret | to specific<br>items.   | unch<br>unch<br>unch |   | Notes |  |

Template Rule

Minimum

Price

Misc

0 C Maximum 0

Cost

2

1

Default Inactive

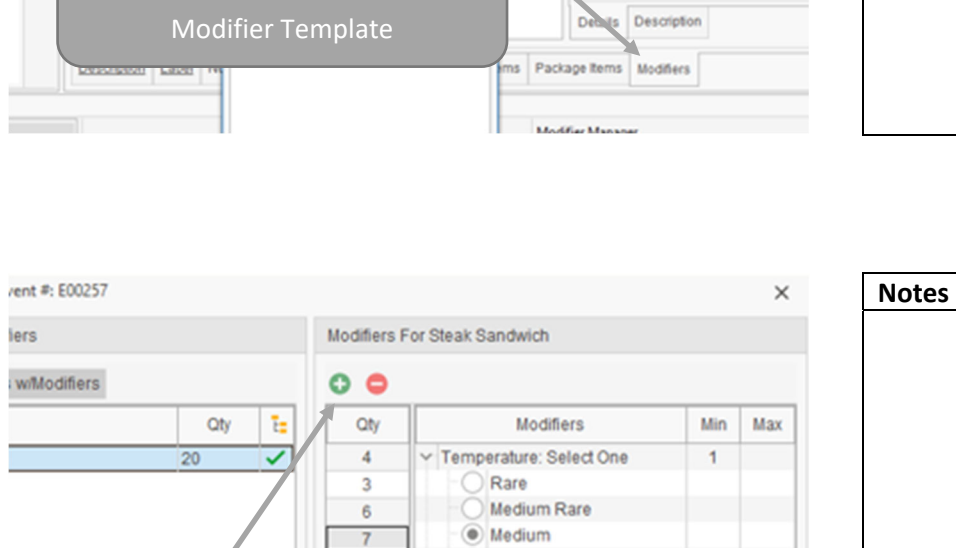

O Medium Well

Well

Sides: Select Multiple

French Fries
 Chips
 Coleslaw

Truffle Mac and Cheese (

> Sides > Salad

Setup sidebar > Menu Manager

004

| Notes |  |
|-------|--|
|       |  |
|       |  |
|       |  |
|       |  |
|       |  |
|       |  |
|       |  |
|       |  |
|       |  |
|       |  |
|       |  |
|       |  |

Caterease Software

Add item groups with

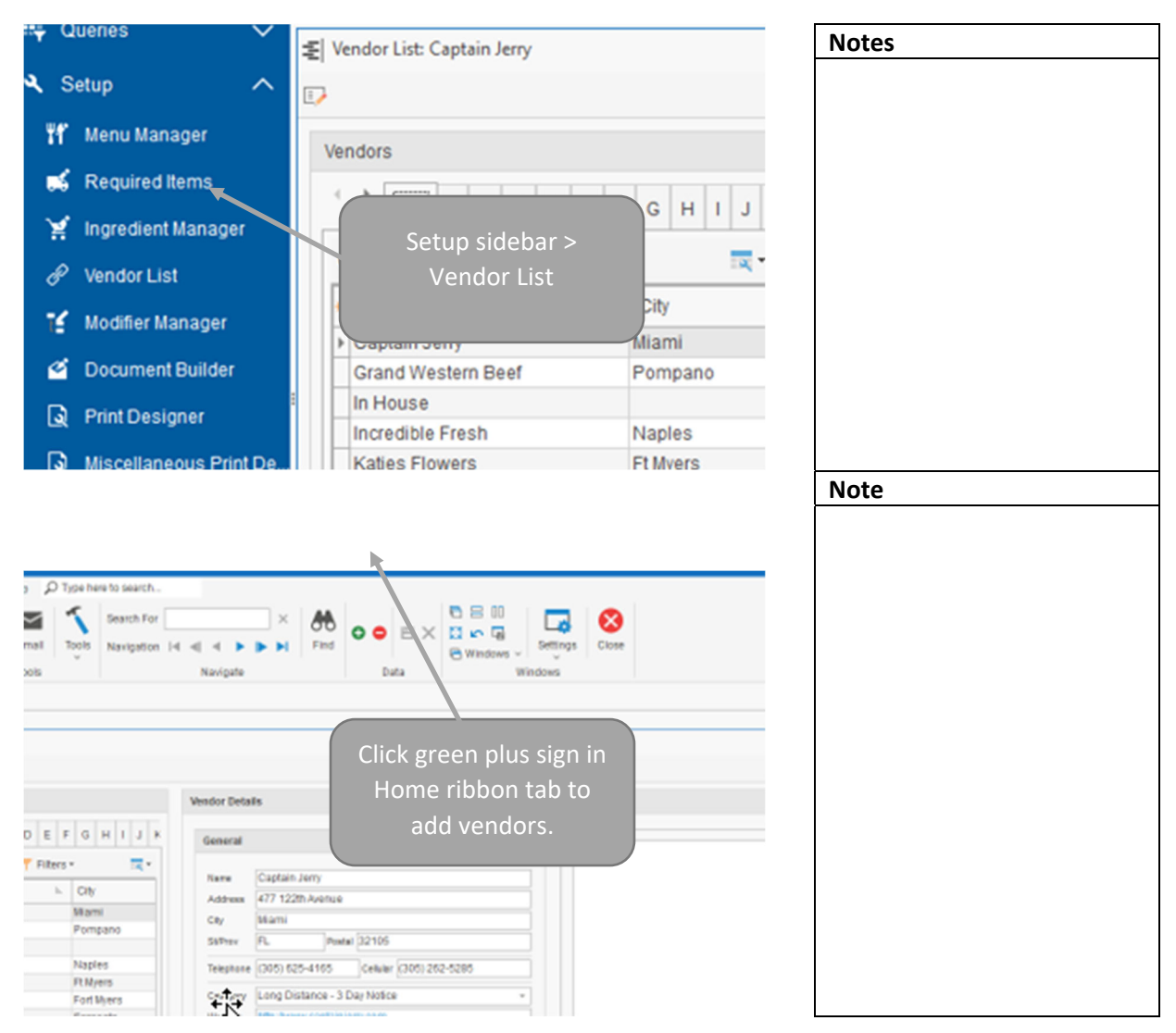

# XVIII. Setting up Your Vendor List

# XIX. Assigning Vendors to Food/Service Items

|                    |                                 |             |         |                    |             | DT 15 🔒 🥪           | Notes |
|--------------------|---------------------------------|-------------|---------|--------------------|-------------|---------------------|-------|
|                    |                                 |             |         |                    |             |                     |       |
|                    |                                 |             | _       |                    |             | - 11                |       |
| Price              | Prep Area                       | Category    | Comm    | sent               | Vendor      |                     |       |
| \$18.95            | 18.95 Hot Line Breakfast Per Pe |             |         | rson               |             | N 11                |       |
| \$15.95            | Hot Line                        | Breakfast   | Per Per | Name               | Туре        | Category            |       |
| \$17.95            | Hot Line                        | Breakfast   | Per Per | Captain Jerry      | Seafood     | Long Distance - 3   |       |
| \$18.95            | Hot Line                        | Breakfast   | Per Per | Grand Weatern Beef | Meat        | Long Distance - 31  |       |
| \$15.05            | Hot Line                        | Breakfast   | Por Pe  | In House           |             |                     |       |
| N//                |                                 | nagor > a   | 14<br>, | Incredible Fresh   | Produce     | Local - 1 Day Notic |       |
| IVIE               |                                 | liagei – au | JU      | Marcel Bakery      | Baked Goods | Local - 1 Day Notic |       |
| Vendor column.     |                                 |             |         | Premium Beverage   | Beverages   | Long Distance - 31  |       |
|                    |                                 | ndor fron   | _       | Sysco              | Dry Goods   | Long Distance - 31  |       |
| Select vendor from |                                 |             |         | Taylor Rental      | Equipment   | Local - 1 Day Notic |       |
|                    | drop-d                          | own list.   |         | The Laughing Cow   | Dairy       | Long Distance - 3   |       |
|                    |                                 |             |         | Katies Flowers     | Floral      | Local - 1 Day Notic |       |
|                    |                                 |             |         | Fresh Market       | Fresh Food  | Local - 1 Day Notic |       |
|                    |                                 |             |         | is.                |             | ×                   |       |